# Instructions to Add/Change Recurring Payments (autopay) in DACdb

Note: You can see your existing Recurring Payments at the bottom of the page in Step 3. Click the pencil icon to edit and follow instructions below.

If you have questions re this process, please contact Lorraine Dorsa (Treasurer) or Ed Dalton (Webmaster)

# Step 1: Log on to DACdb and Click on MyData

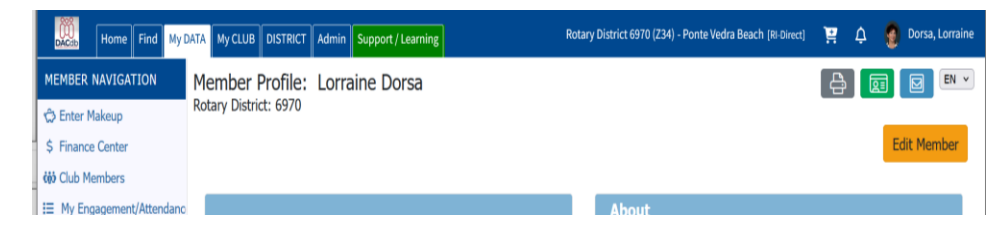

### Step 2: Select \$ Finance Center, then Select Operating (Club) or Foundation

Note – you will have do the following steps twice – once for the Club, the other for the Foundation. You do not have to enter your credit card/bank information the second time, instead click the down arrow by the Payment box and select your previously entered credit card/bank instead)

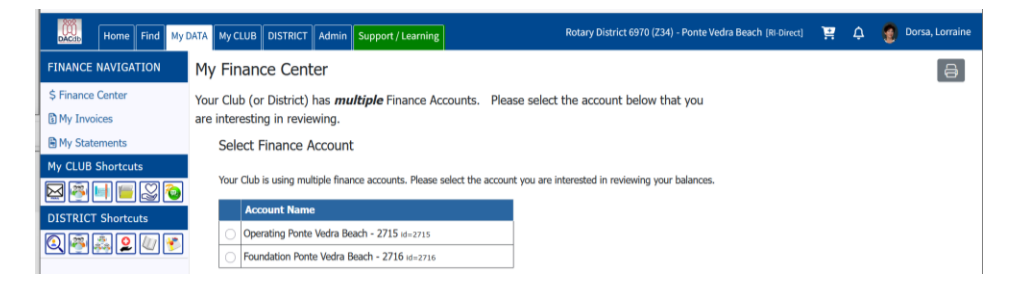

Step 3: Click on blue "Click Here to Pay On-Line" box or yellow "Add New Recurring Payments" button Your view may vary depending on whether or not you have or had a recurring payments in the past.

Yout cannot modfity an existing Recurring Payment; you must first delete it, then add a new one.

|                                   | 100 Mar 10 | 400.00     | 1000      |                                                                  | 1000     |          |
|-----------------------------------|------------|------------|-----------|------------------------------------------------------------------|----------|----------|
| nter                              | Invoice +  | Date 🕈     | Ref \$    | Description / Memo +                                             | Amount • | Total •  |
|                                   |            |            |           | Balance Forward (as of Jul 01, 2024):                            |          | 0.00     |
| ent                               | View       | 07/01/2024 | 4506858   | 1st Quarter 2024-2025 Dues / 1Q2024-25 Dorsa,<br>Lorraine        | 395.00   | 395.00   |
| CLUB Shortcuts                    |            | 07/05/2024 | Unk       | Dorsa, Lorraine /                                                | (395.00) | 0.00     |
|                                   | View       | 10/01/2024 | 4540202   | 2nd Quarter Dues / 2Q2024-25 Dorsa, Lorraine                     | 295.00   | 295,00   |
|                                   |            | 10/07/2024 |           | 10 / Dorsa, Lorraine                                             | (295.00) | 0.00     |
|                                   | View       | 10/15/2024 | 4556727   | This is a test / Q2 2024 Dorsa, Lorraine                         | 10.00    | 10.00    |
| Shortcuts                         |            | 10/16/2024 | 438931    | Dorsa, Lorraine / PC On-Line Pymt, ID=2715                       | (10.00)  | 0.00     |
| <b>1.∰</b> & <b>2</b> <i>U</i> /⊻ |            | 01/02/2025 | AffinPay  | Dorsa, Lorraine /                                                | (295.00) | (295.00) |
|                                   | View       | 01/02/2025 | 4651122   | 3rd Quarter Dues / 3Q2024-25 Dorsa, Lorraine                     | 295.00   | 0.00     |
|                                   |            | 02/15/2025 | AffiniPay | Dorsa, Lorraine (Active) /                                       | (550.00) | (550.00) |
|                                   | View       | 02/15/2025 | 4731916   | TIckets for Jags Game Nov 10,2025 / 2Q2024-25<br>Dorsa, Lorraine | 550.00   | 0.00     |
|                                   | View       | 04/01/2025 | 4794695   | 4th Quarter dues / 4Q2023-24 Dorsa, Lorraine                     | 295.00   | 295.00   |
|                                   |            | 04/02/2025 |           | AffiniPay / Dorsa, Lorraine                                      | (295.00) | 0.00     |
|                                   | View       | 04/08/2025 | 4812626   | Symphony night with Bus / 4Q2024-25 Dorsa,<br>Lorraine           | 52.00    | 52.00    |
|                                   |            | 04/08/2025 | AffiniPay | Dorsa, Lorraine (Active) /                                       | ( 52.00) | 0.00     |

Step 4: Complete form as follows, then Click red Schedule Recurring Payments button

| Amount           | 0.00  | DACdb reads "0.00" as meaning your outstanding balance                                    |
|------------------|-------|-------------------------------------------------------------------------------------------|
| Period           | Mthly | Select Mthly and Start Date = the 5 <sup>th</sup> of the next month                       |
| Start Date xx/05 | /202x | Your account is charged on the 5th of each month if you have a balance; if not, no charge |

Step 6: Enter your card/ACH information & Click the blue Store button, then the blue Continue button If you do not see this screen, please check your pop-up blockers/system security

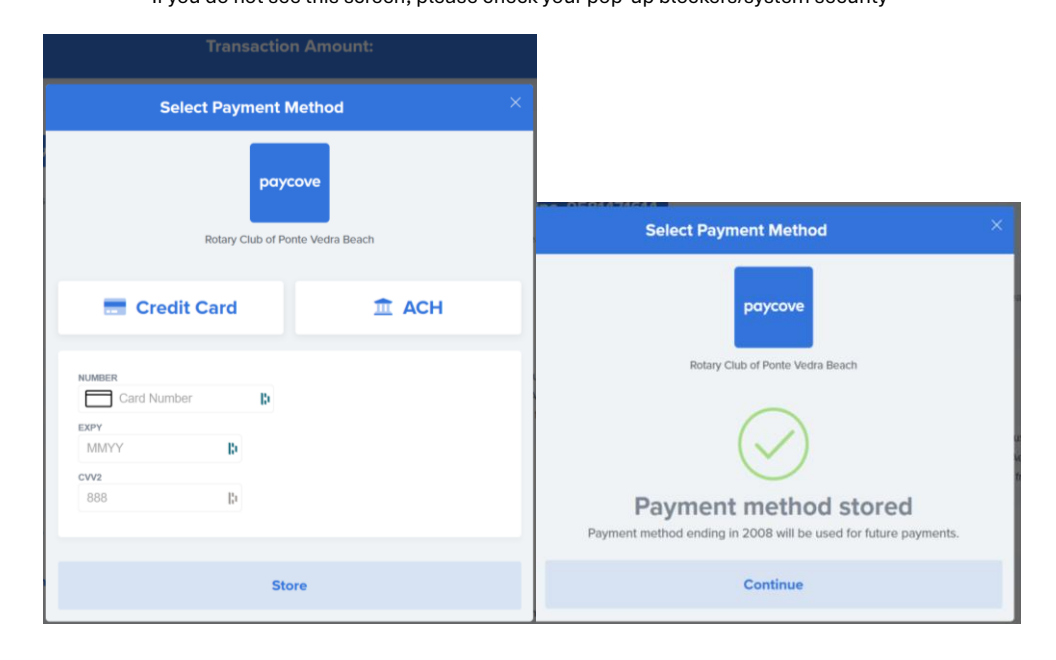

### Step 7: Click Close this Page box

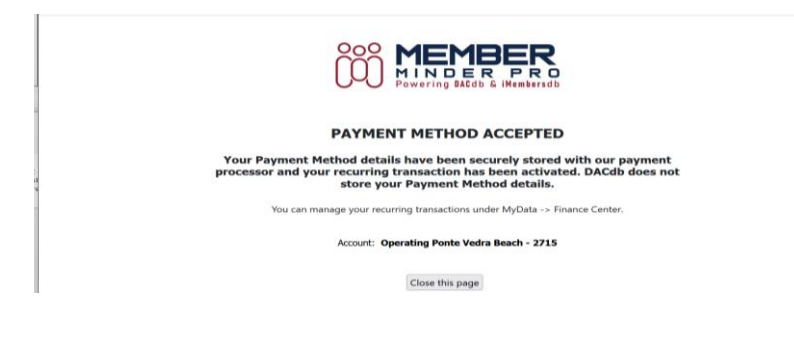

### Step 8: Click red Activate button

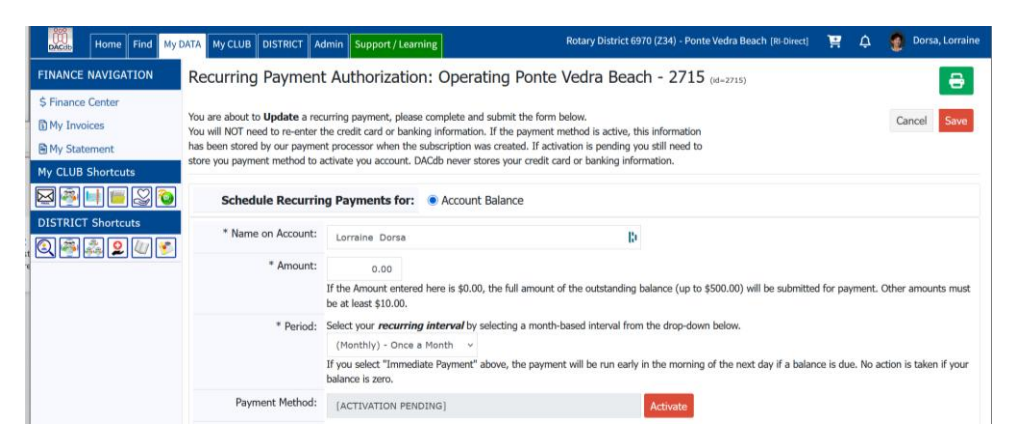

#### Success!